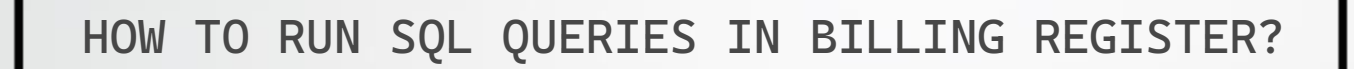

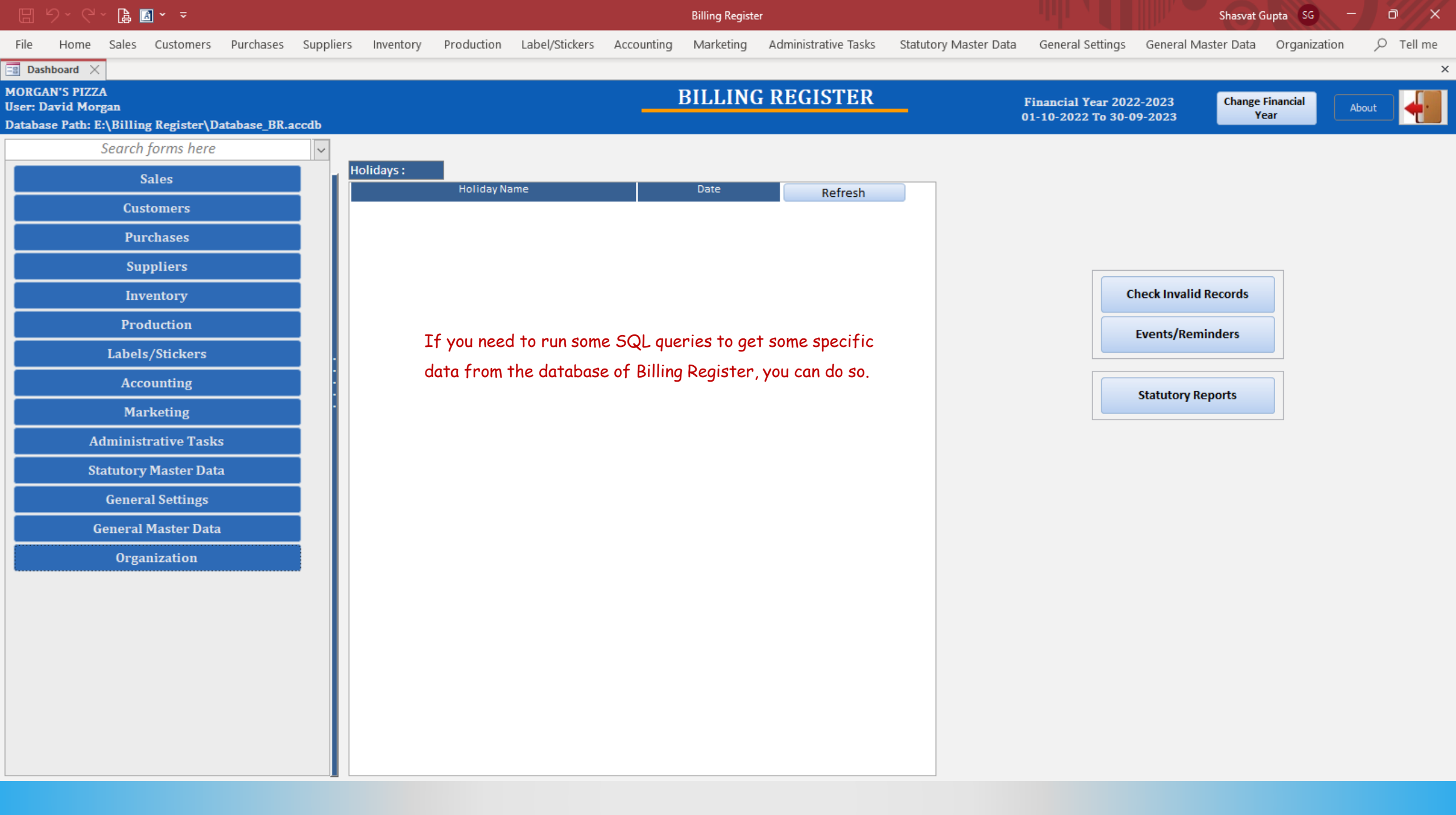

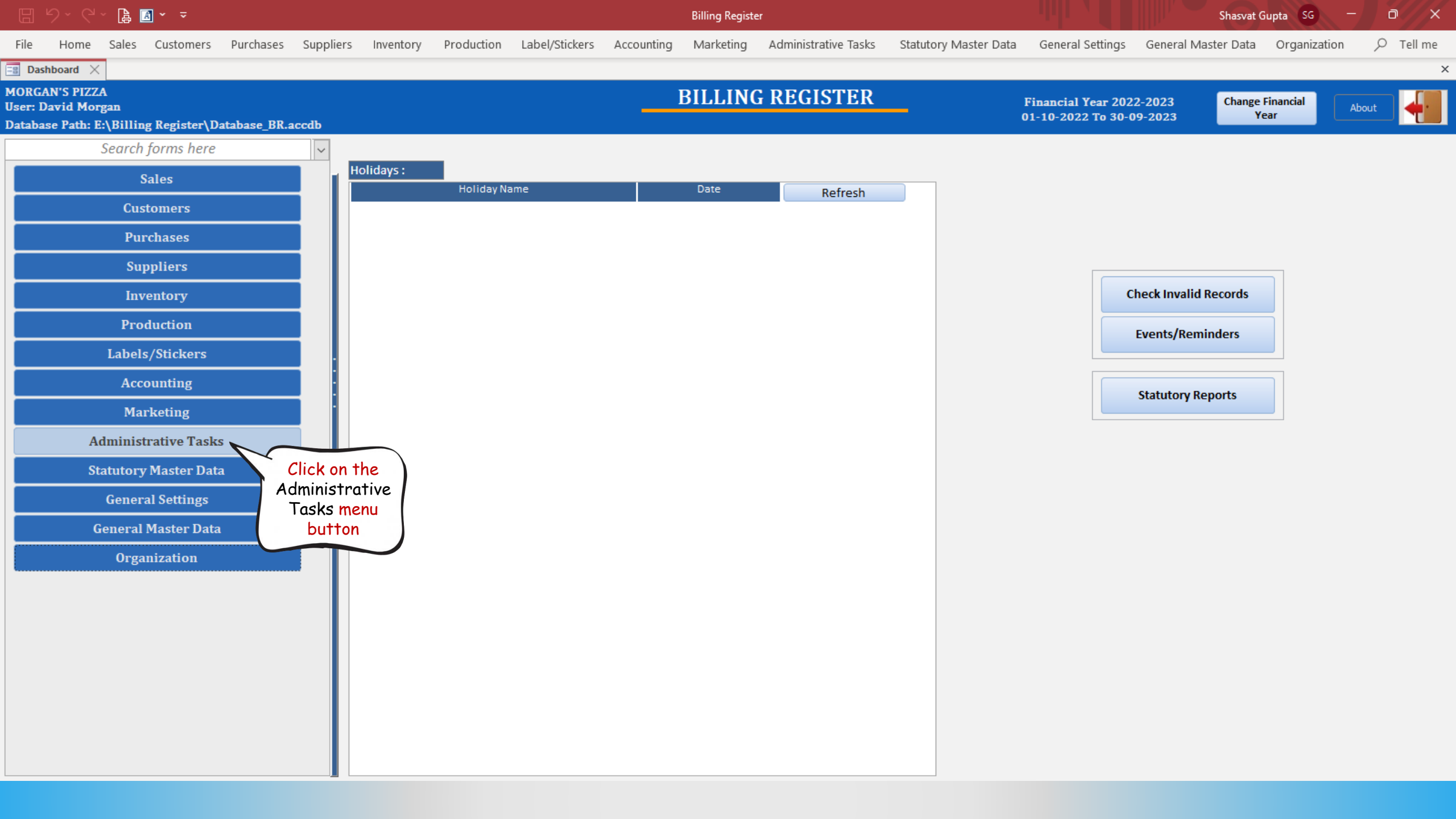

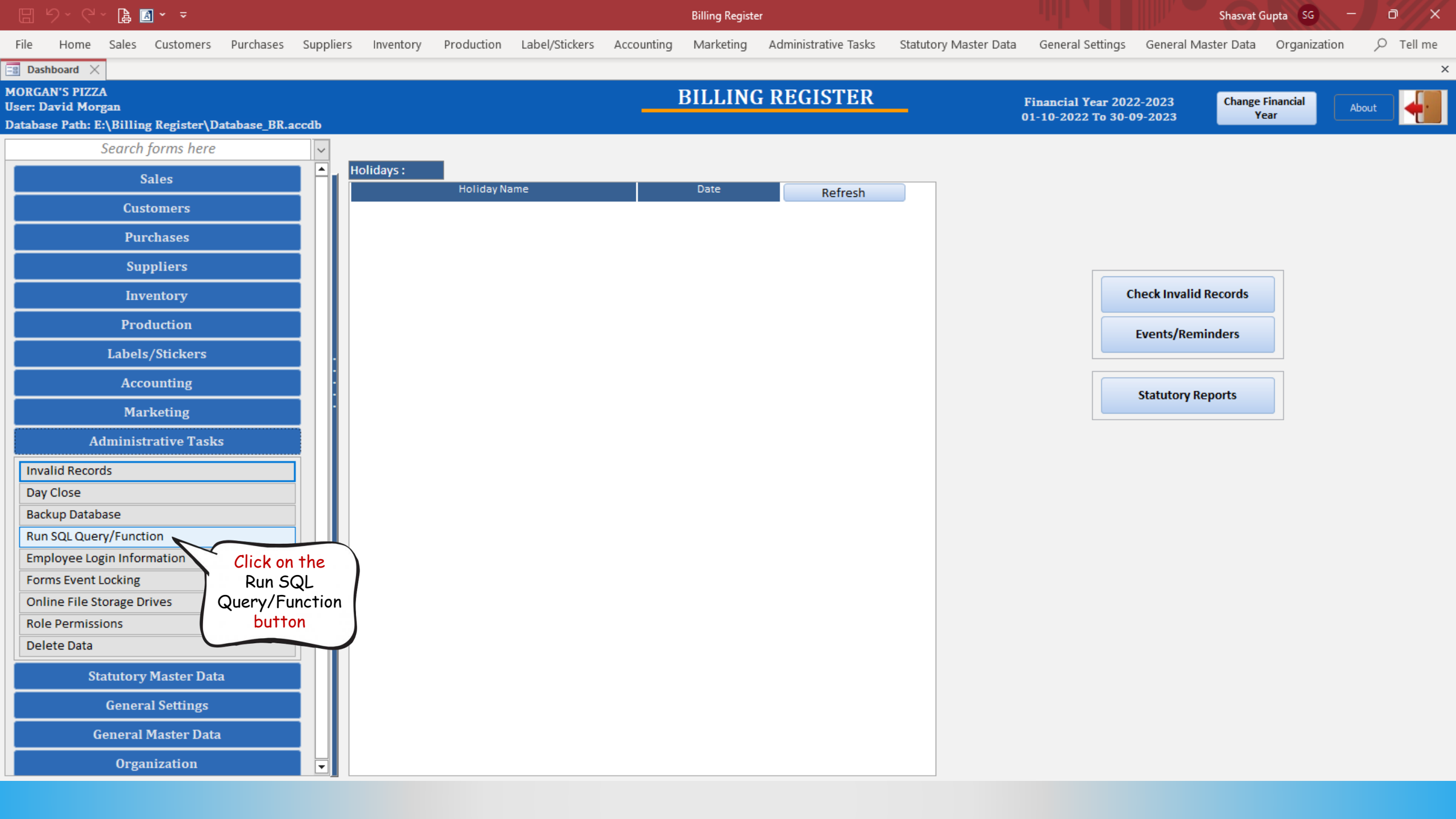

|    | 🗄 り、ペ、 🔓 🖸 🗸 🗢 |             |              |               |          |           |           |            |                |            | Billing Register |                      |                       |                  | Shasvat Gupta SG — 🗇 |              |           |   |
|----|----------------|-------------|--------------|---------------|----------|-----------|-----------|------------|----------------|------------|------------------|----------------------|-----------------------|------------------|----------------------|--------------|-----------|---|
| F  | ile            | Home S      | Sales Custor | ners P        | urchases | Suppliers | Inventory | Production | Label/Stickers | Accounting | Marketing        | Administrative Tasks | Statutory Master Data | General Settings | General Master Data  | Organization | ,         |   |
| -8 | Dashb          | oard 🗙 [    | 📲 Run SQL Qu | ery/Funct     | ion X    |           |           |            |                |            |                  |                      |                       |                  |                      |              | 3         | × |
|    |                | RUN         | I SQL Q      | UER           | Y/FU     | (NCTI)    | DN        |            |                |            |                  |                      |                       |                  |                      |              |           |   |
|    | SQL Q          | uery:       |              |               |          |           |           |            |                |            |                  |                      |                       |                  |                      |              | Clear SQL | 1 |
|    |                | $\sim$      |              | $\overline{}$ |          |           |           |            |                |            |                  |                      |                       |                  |                      |              | ^         | j |
|    |                |             | Enter the    | 2             |          |           |           |            |                |            |                  |                      |                       |                  |                      |              |           |   |
|    |                |             | here         | Y             |          |           |           |            |                |            |                  |                      |                       |                  |                      |              |           |   |
|    |                | C           |              |               |          |           |           |            |                |            |                  |                      |                       |                  |                      |              |           |   |
|    |                |             |              |               |          |           |           |            |                |            |                  |                      |                       |                  |                      |              |           |   |
|    |                |             |              |               |          |           |           |            |                |            |                  |                      |                       |                  |                      |              |           |   |
|    |                |             |              |               |          |           |           |            |                |            |                  |                      |                       |                  |                      |              |           |   |
|    |                |             |              |               |          |           |           |            |                |            |                  |                      |                       |                  |                      |              |           |   |
|    |                |             |              |               |          |           |           |            |                |            |                  |                      |                       |                  |                      |              |           |   |
|    |                |             |              |               |          |           |           |            |                |            |                  |                      |                       |                  |                      |              |           |   |
|    |                |             |              |               |          |           |           |            |                |            |                  |                      |                       |                  |                      |              |           |   |
|    |                |             |              |               |          |           |           |            |                |            |                  |                      |                       |                  |                      |              |           |   |
|    |                |             |              |               |          |           |           |            |                |            |                  |                      |                       |                  |                      |              |           |   |
|    |                |             |              |               |          |           |           |            |                |            |                  |                      |                       |                  |                      |              |           |   |
|    |                |             |              |               |          |           |           |            |                |            |                  |                      |                       |                  |                      |              |           |   |
|    |                |             |              |               |          |           |           |            |                |            |                  |                      |                       |                  |                      |              |           |   |
|    |                |             |              |               |          |           |           |            |                |            |                  |                      |                       |                  |                      |              |           |   |
|    |                |             |              |               |          |           |           |            |                |            |                  |                      |                       |                  |                      |              |           |   |
|    |                |             |              |               |          |           |           |            |                |            |                  |                      |                       |                  |                      |              |           |   |
|    |                |             |              |               |          |           |           |            |                |            |                  |                      |                       |                  |                      |              |           |   |
|    |                |             |              |               |          |           |           |            |                |            |                  |                      |                       |                  |                      |              | ~         | - |
|    | Ente           | er Security | y Key For    |               |          | Run       |           |            |                |            |                  |                      |                       | Expo             |                      | CSV          | Run SOI   |   |
|    |                | special Ri  | ignes        |               | FL       | unction   |           |            |                |            |                  |                      |                       | Expo             |                      |              | Null SQL  | P |

| 日 り マ l l l · · · |         |                                                                                                    |                 |                  |                 |           |            |                |            | Billing Registe | er                   |                       |                  | Shasvat (           | Gupta SG —   | o x       |
|-------------------|---------|----------------------------------------------------------------------------------------------------|-----------------|------------------|-----------------|-----------|------------|----------------|------------|-----------------|----------------------|-----------------------|------------------|---------------------|--------------|-----------|
| Fil               | e H     | ome Sales                                                                                                    | 5 Customers     | Purchases        | Suppliers       | Inventory | Production | Label/Stickers | Accounting | Marketing       | Administrative Tasks | Statutory Master Data | General Settings | General Master Data | Organization |           |
| -8                | Dashboa | ard 🗙 🔚 I                                                                                                    | Run SQL Query/F | iunction $	imes$ |                 |           |            |                |            |                 |                      |                       |                  |                     |              | >         |
| _                 | ]       | RUN S                                                                                                    | QL QUI          | ERY/FI           | UNCTIC          | )N        |            |                |            |                 |                      |                       |                  |                     |              |           |
| 5                 | 5QL Que | ery:                                                                                                    |                 |                  |                 |           |            |                |            |                 |                      |                       |                  |                     |              | Clear SQL |
| S                 | ELECT * | * FROM TBL_                                                                                                    | Sales           |                  |                 |           |            |                |            |                 |                      |                       |                  |                     |              |           |
|                   |         |                                                                                                    | $\sum A$        | A sample         | )               |           |            |                |            |                 |                      |                       |                  |                     |              |           |
|                   |         |                                                                                                    |                 | query            | )               |           |            |                |            |                 |                      |                       |                  |                     |              |           |
|                   |         |                                                                                                    |                 |                  | ·               |           |            |                |            |                 |                      |                       |                  |                     |              |           |
|                   |         |                                                                                                    |                 |                  |                 |           |            |                |            |                 |                      |                       |                  |                     |              |           |
|                   |         |                                                                                                    |                 |                  |                 |           |            |                |            |                 |                      |                       |                  |                     |              |           |
|                   |         |                                                                                                    |                 |                  |                 |           |            |                |            |                 |                      |                       |                  |                     |              |           |
|                   |         |                                                                                                    |                 |                  |                 |           |            |                |            |                 |                      |                       |                  |                     |              |           |
|                   |         |                                                                                                    |                 |                  |                 |           |            |                |            |                 |                      |                       |                  |                     |              |           |
|                   |         |                                                                                                    |                 |                  |                 |           |            |                |            |                 |                      |                       |                  |                     |              |           |
|                   |         |                                                                                                    |                 |                  |                 |           |            |                |            |                 |                      |                       |                  |                     |              |           |
|                   |         |                                                                                                    |                 |                  |                 |           |            |                |            |                 |                      |                       |                  |                     |              |           |
|                   |         |                                                                                                    |                 |                  |                 |           |            |                |            |                 |                      |                       |                  |                     |              |           |
|                   |         |                                                                                                    |                 |                  |                 |           |            |                |            |                 |                      |                       |                  |                     |              |           |
|                   |         |                                                                                                    |                 |                  |                 |           |            |                |            |                 |                      |                       |                  |                     |              |           |
|                   |         |                                                                                                    |                 |                  |                 |           |            |                |            |                 |                      |                       |                  |                     |              |           |
|                   |         |                                                                                                    |                 |                  |                 |           |            |                |            |                 |                      |                       |                  |                     |              |           |
|                   |         |                                                                                                    |                 |                  |                 |           |            |                |            |                 |                      |                       |                  | $\frown$            |              |           |
|                   |         |                                                                                                    |                 |                  |                 |           |            |                |            |                 |                      |                       |                  | Click on th         | nis          |           |
|                   |         |                                                                                                    |                 |                  |                 |           |            |                |            |                 |                      |                       |                  | button to Ru        | n the        |           |
|                   |         |                                                                                                    |                 |                  |                 |           |            |                |            |                 |                      |                       |                  | Output will         | y.<br>be     |           |
|                   |         |                                                                                                    |                 |                  |                 |           |            |                |            |                 |                      |                       |                  | l exported to F     | Excel.       |           |
|                   | Enter   | Security Ke                                                                                                    | ey For          |                  | Run<br>Function |           |            |                |            |                 |                      |                       | Ехро             | rt To : O Excel     | CSV          | Run SOL   |
|                   |         | , and the second second s |                 |                  |                 |           |            |                |            |                 |                      |                       |                  |                     |              | -         |

|  |  | 2~ [ | à [ | Â |  |  |
|--|--|------|-----|---|--|--|
|--|--|------|-----|---|--|--|

File

Billing Register

Home Sales Customers Purchases Suppliers Inventory Production Label/Stickers Accounting Marketing Administrative Tasks Statutory Master Data General Settings General Master Data Organization

Shasvat Gupta SG \_\_\_\_

×

📑 Dashboard 🗙 📑 Run SQL Query/Function 🗙

## **RUN SQL QUERY/FUNCTION**

| Jery:        |                                                         |                   |                           | -                        |                                       | Clea         |
|--------------|---------------------------------------------------------|-------------------|---------------------------|--------------------------|---------------------------------------|--------------|
| * FROM TBL_S | AutoSave 💽 🤠 🏳 🗸 🤍 👻 🛛 Book1 - Excel                    | Search            | Shasv                     | rat Gupta 🛯 🐨 🖉          | ፹ - □ ×                               |              |
|              | File Home Insert Page Layout Formulas Data Review       | View Developer H  | Help                      | ç                        | 그 Comments 🛛 🖻 Share 🗸                |              |
|              |                                                         |                   |                           |                          |                                       |              |
|              | A1 $\checkmark$ : $\times \checkmark f_x$ SaleNo        |                   |                           |                          | · · · · · · · · · · · · · · · · · · · |              |
|              | A                                                       | B C               | DE                        | F G                      | н і 🔺                                 |              |
|              | 1 SaleNo                                                | OrderNo InvoiceNo | SaleNumericNo SaleNoInfix | FinancialYear RecordType | SaleInitiatedDate Custom              |              |
|              | 2 HNULUNPCWURBYKVILIPQYIJOTQFNWGQNIXCCBEWTWMSSACDZLTPH  | 5 2022-23/8       | 8                         | 2022 Sale                | 23-02-2023 KM1                        |              |
|              | 3 LMXLNURKQKDRCBPGPIKXKQNWUGRDZXDLTDXCOLABRBEIDSXXWZLO  | 6 2022-23/9       | 9                         | 2022 Sale                | 23-02-2023 HC1                        |              |
|              | 4 CSYYGIJFRZVNEFQEGNLDKWWKOUJSIUDQDJGPGSKPSQWEMQQVHETU  | 7 2022-23/10      | 10                        | 2022 Sale                | 23-02-2023                            |              |
|              | 5 SVEJDTRRQTLPSAONVQSOAPEDUOYUPWBTSMMAEKYIYKTZTSOYWIQF  | 8 2022-23/11      | 11                        | 2022 Sale                | 23-02-2023 DG1                        |              |
|              | 6 VYJNQGMMUWXTFNJBSTESUBJRYKKYCIXGWIRERXUDUGYDGEKSAEEJ  | 2 2022-23/5       | 5                         | 2022 Sale                | 23-02-2023 LD1                        | This is the  |
|              | 7 ZWLMCFPTODBBADWZDLYYGBCYKLONEZJETGMDDWWKOVJSIUDJDCZI  | 3 2022-23/6       | 6                         | 2022 Sale                | 23-02-2023 SJ2                        | i nis is the |
|              | 8 QBTZCAFOODAFQHWEUXHLFVTTSVNKNDQJRTUQCRGYWQBWRYDVUOHV  | 4 2022-23/7       | 7                         | 2022 Sale                | 23-02-2023 GR1                        | query result |
|              | 9 MFHUONKTRDOADBHIQABGLIXFOYIFAQUUUWPLPEKKSUVRELHCQSCQ  | 10 2022-23/13     | 13                        | 2022 Sale                | 23-02-2023 BI1                        | in Excel     |
|              | 10 QGQTXSIMMMOADHWCCKMNJWDJSIKUILRQHOBBOSZNXMYHUHNKTLWO | 2 2022-23/31      | 31                        | 2022 Sale                | 26-02-2023 SL2                        | format       |
|              | 11 ORPVDLPPUGDSTJMWAVLIIIKDGKSFFNIJFSGWULGQLHNTKKDERVCQ | 3 2022-23/32      | 32                        | 2022 Sale                | 26-02-2023 RH1                        |              |
|              | 12 DTFOUONKTRDUADBHPQABGSIXFVYIMHWUUTWOLPERKSUVRDSHRXSC | 3 2022-23/40      | 40                        | 2022 Sale                | 27-02-2023 OB1                        |              |
|              | 13 NVXYUHOLDUVFTWDISKTMSLKYPXQSFTYVEDOGLHGLUBMGLWUIJAKM | 1 2022-23/46      | 46                        | 2022 Sale                | 28-02-2023 TR1                        |              |
|              | 14 TOEIIIKWTDSYYGIJFSQWOFGQEHNMDKXXKPVJTIUDQDJGPHSKPSQW | 1 2022-23/30      | 30                        | 2022 Sale                | 26-02-2023 RH1                        |              |
|              | 15 CKOOTFCRSILVHUKHIHJCFJREEMHIERFVUKFPKGNSJJDDQUBPZOAJ | 2 2022-23/47      | 47                        | 2022 Sale                | 28-02-2023 DG1                        |              |
|              | 16 VPOKUSEVBECIQRBCHTJYGWSJNHXVVUXPMPFSLTVWSETIAYSDYTAF | 8 2022-23/45      | 45                        | 2022 Sale                | 27-02-2023 CL1                        |              |
|              | 17 GRTMALRYPYRTGAZVFDPOMPNTUCMNSXUJRAKURMBGGFIAXAQWWEGH | 7 2022-23/44      | 44                        | 2022 Sale                | 27-02-2023 BA1                        |              |
|              | 18 UMUQIZAKZBINXEYRFQPDUDWYLYDAJITERNLQZGRLQBZOPFPSWQGL | 6 2022-23/43      | 43                        | 2022 Sale                | 27-02-2023 AC1                        |              |
|              | 19 VUXIMPFLLTVWSEMIARSDRTAYQXJJXBIWFVHQDQWTCTFXCFDJRZDD | 5 2022-23/42      | 42                        | 2022 Sale                | 27-02-2023                            |              |
|              | 20 LXUJKAENRMCAAZBUXBJXWEPAWJXNMDXHCYFKBBVVINTHRGSBHCAX | 4 2022-23/41      | 41                        | 2022 Sale                | 27-02-2023 TS1                        |              |
|              | 21 UTEWBECIRRCDHTKYGXAJNIYWWVYQNQFTLTVXTFUJBZTDZUBGXXRK | 2 2022-23/39      | 39                        | 2022 Sale                | 27-02-2023                            |              |
|              | 22 LXDKBKDFRMKHQPALYAZEGNYZEIGVCMWFDXNSSRUMJMBIHQRTPBJF | 1 2022-23/38      | 38                        | 2022 Sale                | 27-02-2023 HB1 💌                      |              |
|              | ✓ → Query Result (+)                                    |                   | : 4                       |                          | F                                     |              |
|              | Ready 🐻 🛣 Accessibility: Investigate                    |                   |                           |                          | + 100%                                |              |
|              |                                                         |                   |                           |                          | . 10076                               |              |

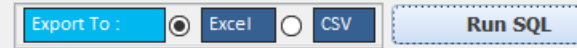

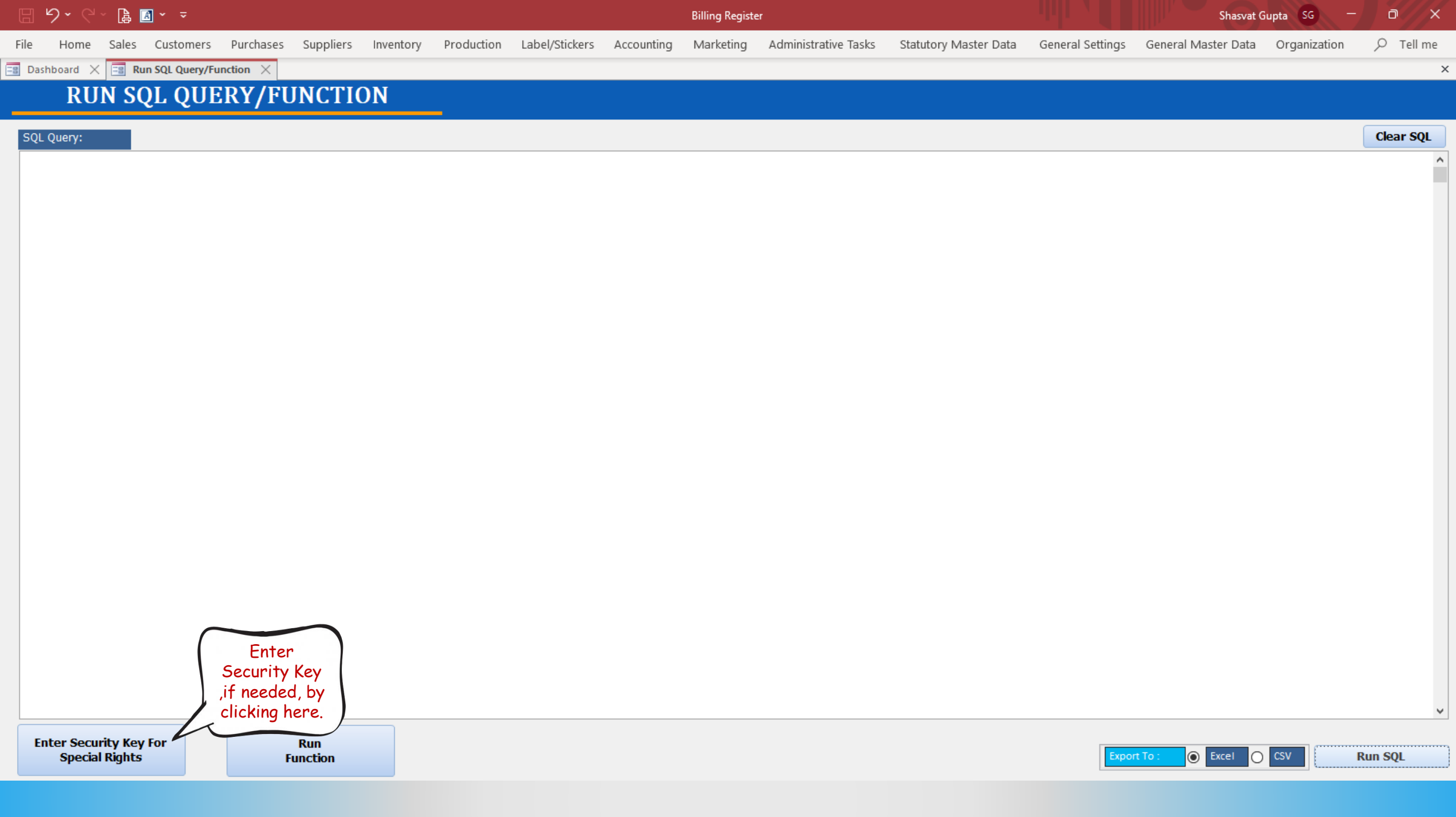

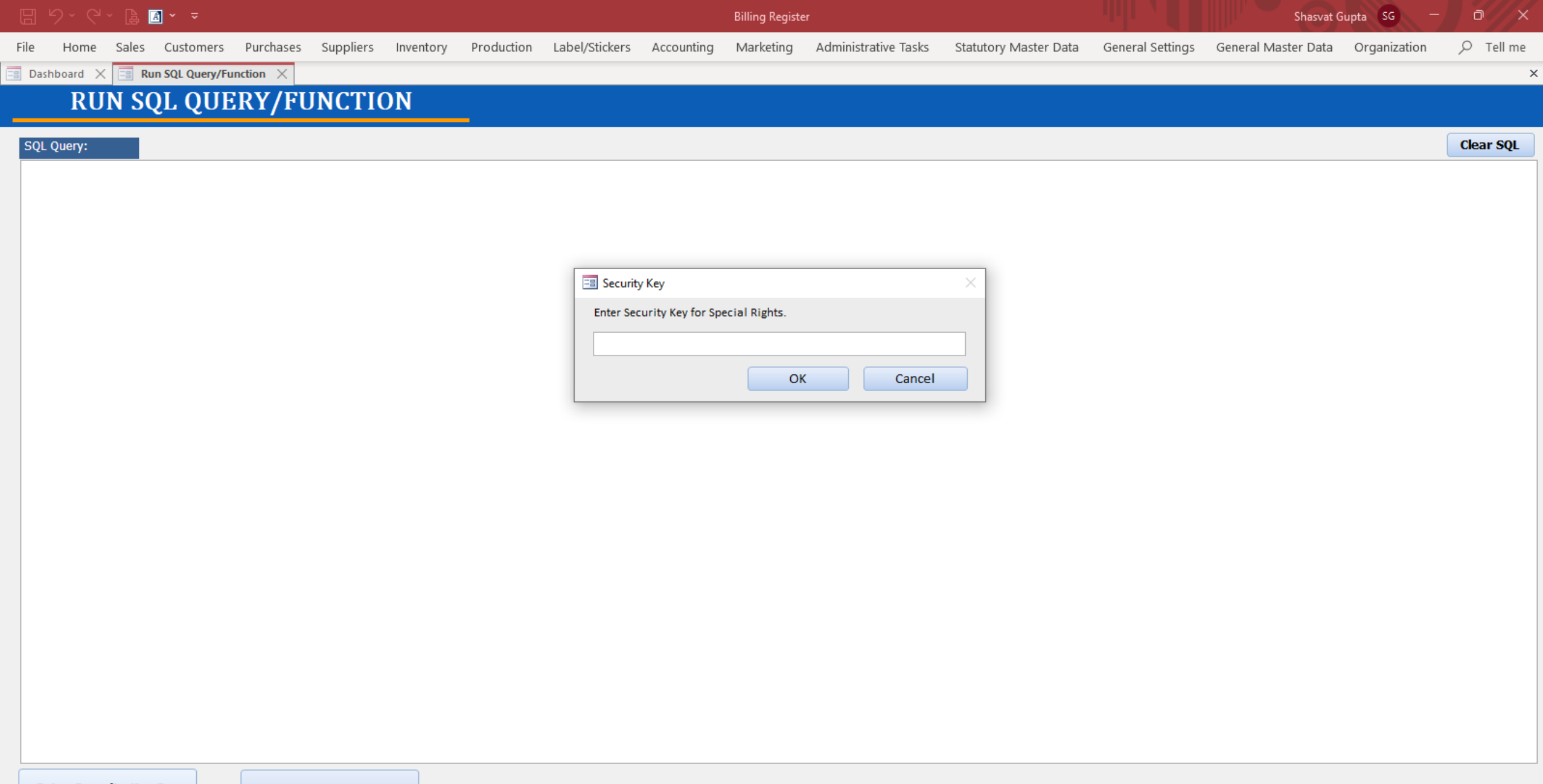

Enter Security Key For Special Rights Run Function

Export To : 
Excel 
CSV
Run SQL

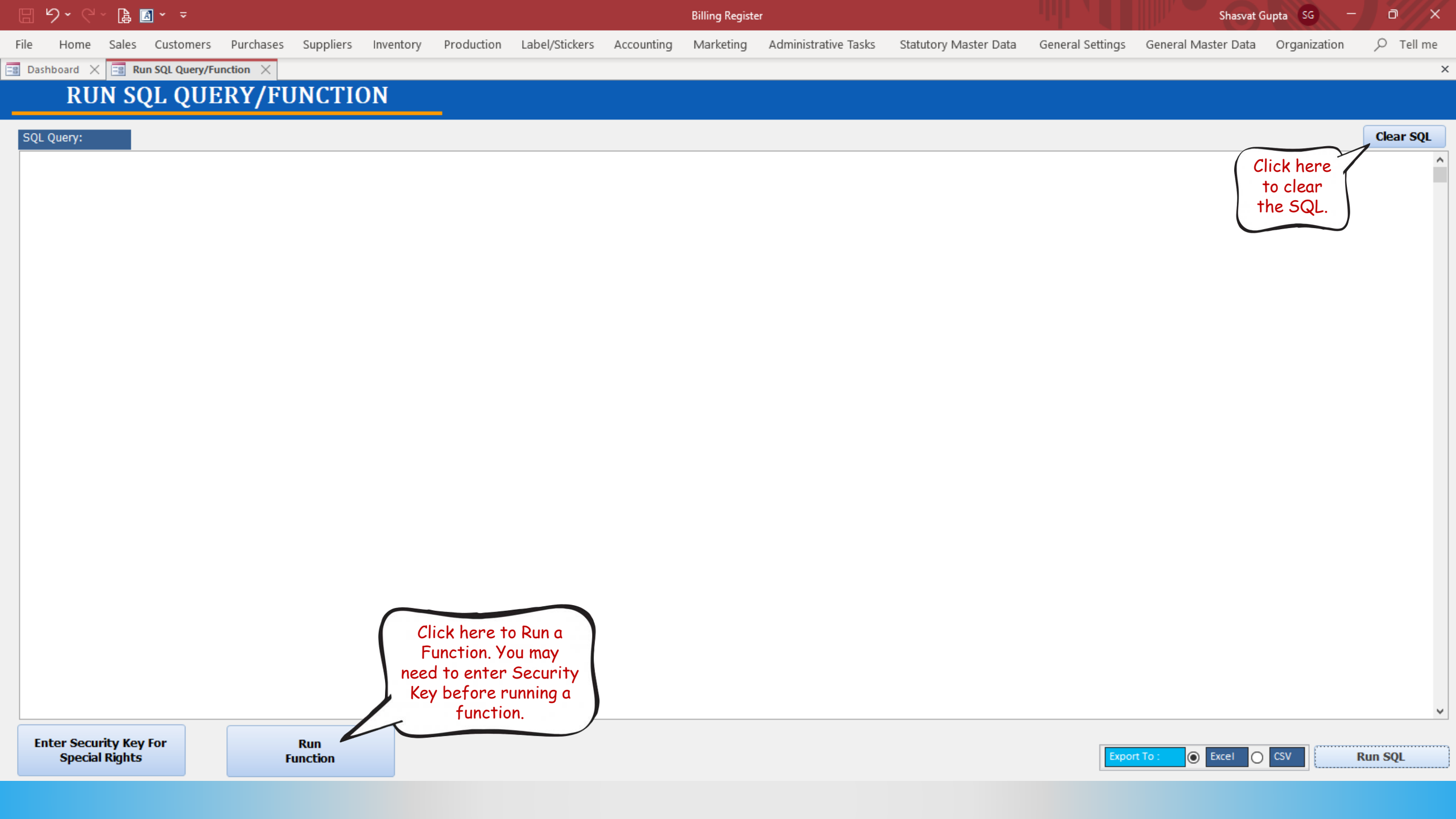